#### **ISERLOHN.** wald | stadt | heimat

## DIGITALE PARKSCHEIN-AUTOMAT

Hier werden alle Bezahlmethoden erklärt.

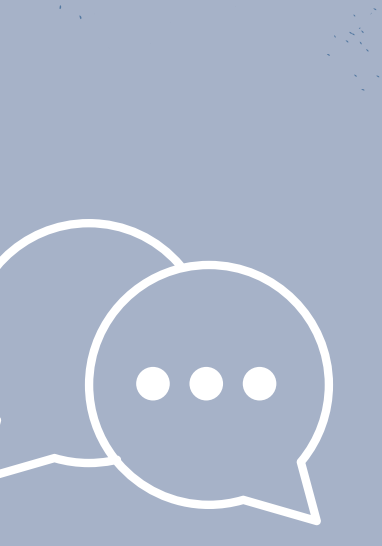

## Digitaler Parkscheinautomat Die Brötchentaste

#### 1. Schritt

Zuerst müssen Sie den Start-Knopf auf der gelben Fläche drücken.

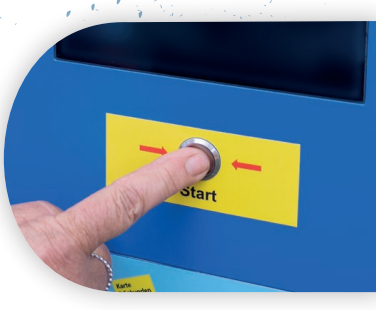

#### 2. Schritt

Nun geht das Display an und es erscheint eine Tastatur, um das Kennzeichen einzugeben. Sie müssen hier keine Leerzeichen eingeben.

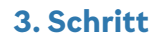

Wenn Sie Ihr Kennzeichen eingegeben haben, drücken Sie auf den grünen Knopf "Bestätigen".

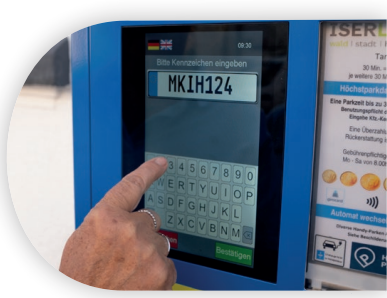

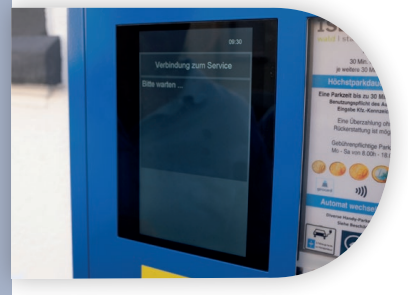

#### 5. Schritt

Jetzt erscheint der Hinweis, dass es das Parkticket nur noch digital gibt und kein Ausdruck mehr folgt.

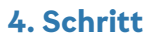

Nun müssen Sie einen kleinen Moment warten.

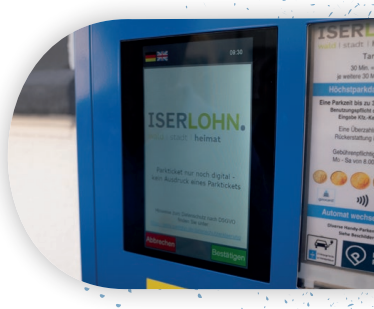

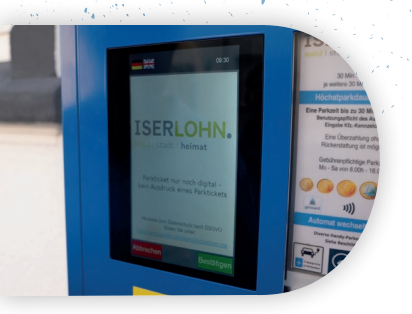

Hier können Sie sich auch über den Datenschutz informieren.

#### 10. Schritt

Alternativ kann man den QR-Code scannen und sich den Beleg herunterladen.

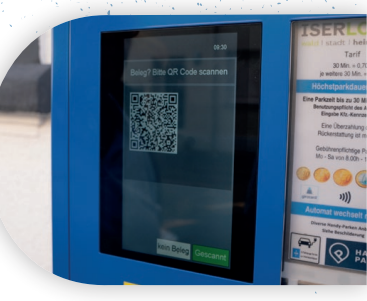

#### 6. Schritt

Anschließend drücken Sie auf den grünen Knopf "Bestätigen".

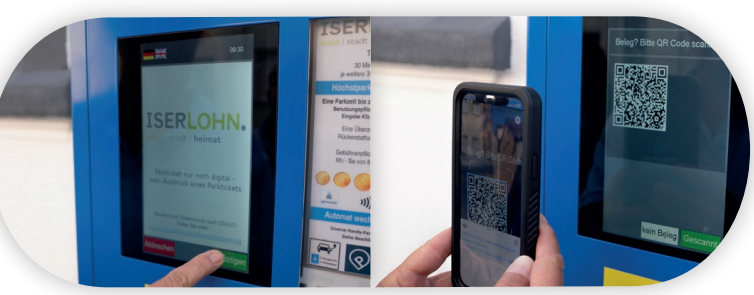

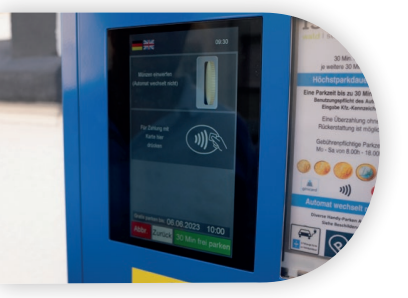

#### 7. Schritt

Jetzt kann man seine Bezahlmethode auswählen. So sieht Ihr Beleg dann aus.

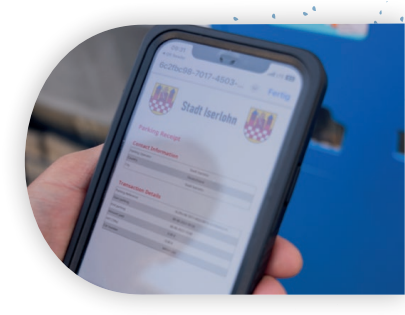

#### 8. Schritt

Unten rechts finden Sie aber auch "30 Minuten frei parken", also die sogenannte Brötchentaste.

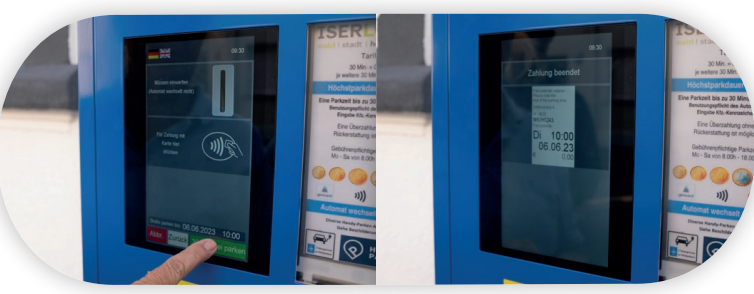

#### 11. Schritt

Zum Schluss wird Ihnen die Gültigkeitsdauer des Parktickets noch einmal angezeigt.

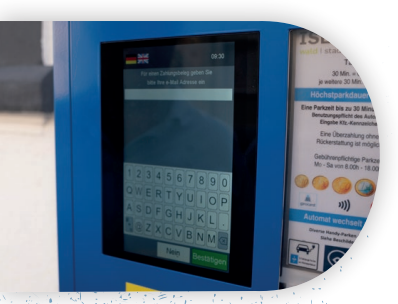

#### 9. Schritt

Anschließend kann man freiwillig seine Mailadresse angeben, um einen digitalen Beleg zu erhalten.

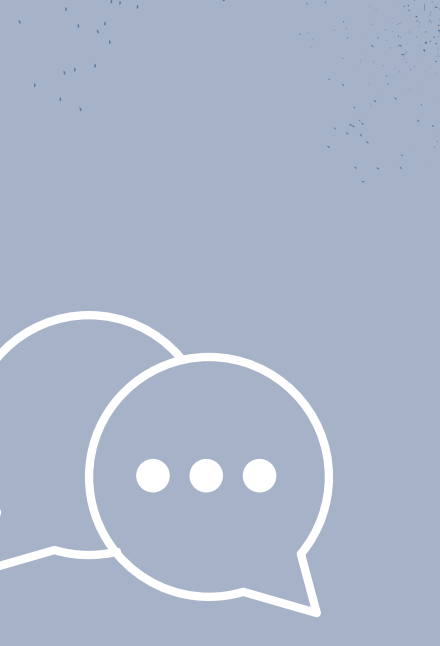

## Digitaler Parkscheinautomat Die Barzahlung

#### 1. Schritt

Zuerst müssen Sie den Start-Knopf auf der gelben Fläche drücken.

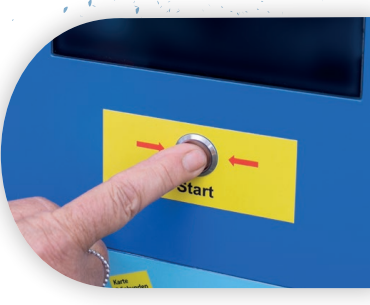

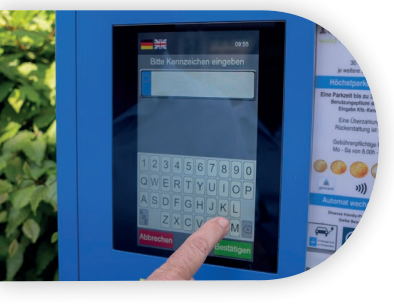

#### 3. Schritt

Wenn Sie Ihr Kennzeichen eingegeben haben, drücken Sie auf den grünen Knopf "Bestätigen".

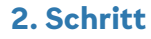

Nun geht das Display an und es erscheint eine Tastatur, um das Kennzeichen einzugeben. Sie müssen hier keine Leerzeichen eingeben.

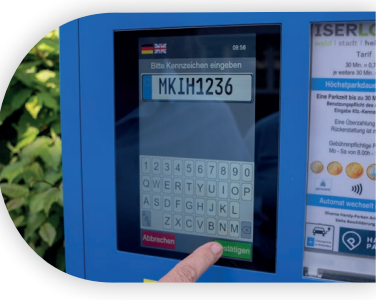

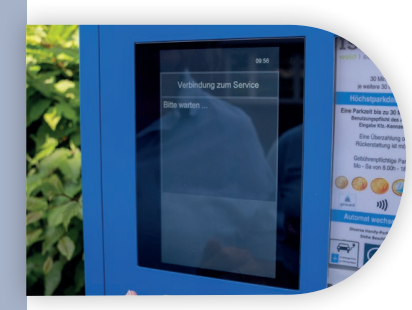

#### 5. Schritt

Jetzt erscheint der Hinweis, dass es das Parkticket nur noch digital gibt und kein Ausdruck mehr folgt.

#### 4. Schritt

Nun müssen Sie einen kleinen Moment warten.

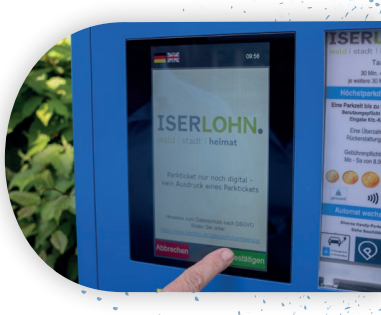

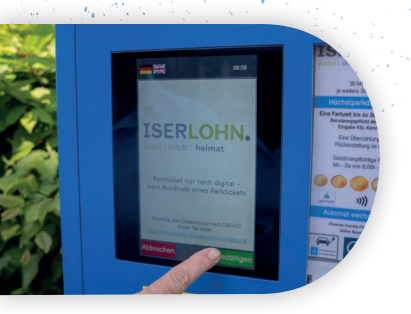

Hier können Sie sich auch über den Datenschutz informieren.

#### 10. Schritt

Anschließend kann man freiwillig seine Mailadresse angeben, um einen digitalen Beleg zu erhalten.

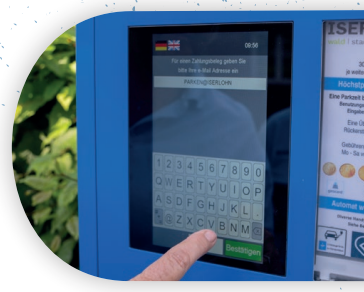

#### 6. Schritt

Jetzt kann man seine Bezahlmethode auswählen. Hier wählen Sie nun "Münzen einwerfen".

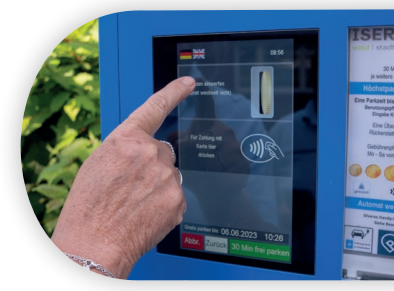

#### 7. Schritt

Anschließend erscheint der Bildschirm zum Münzeinwurf. Bitte beachten Sie, dass der Automat nicht wechselt.

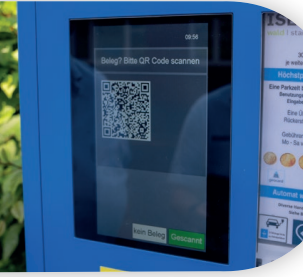

#### 11. Schritt

Alternativ kann man den QR-Code scannen und sich den Beleg herunterladen.

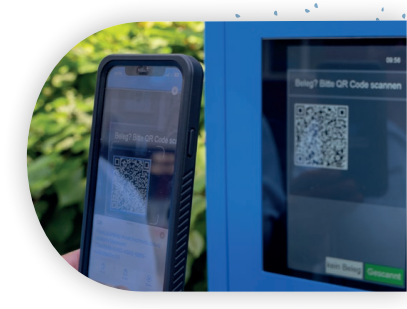

#### 8. Schritt

Nun können Sie die Münzen einwerfen.

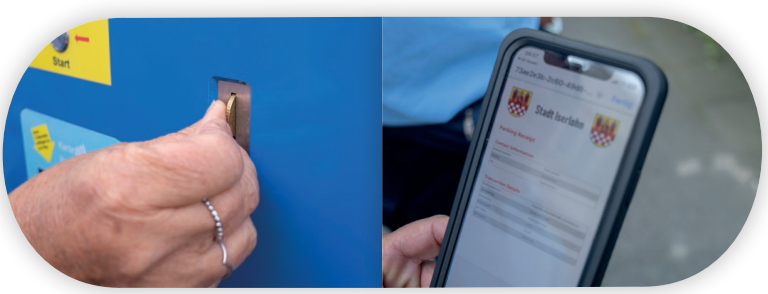

So sieht Ihr Beleg dann aus.

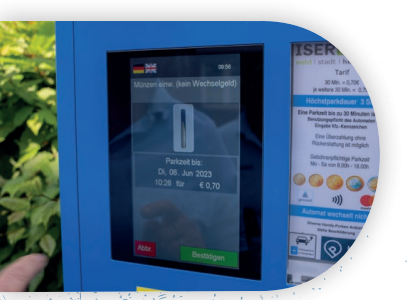

#### 9. Schritt

Wenn Sie genug Geld eingeworfen haben, drücken Sie auf den grünen Knopf "Bestätigen".

#### 11. Schritt

Zum Schluss wird Ihnen die Gültigkeitsdauer des Parktickets noch einmal angezeigt.

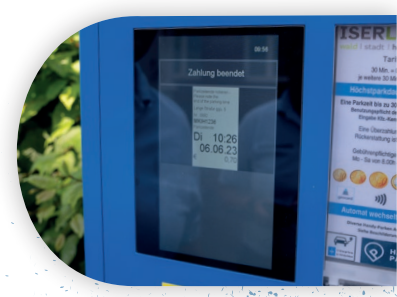

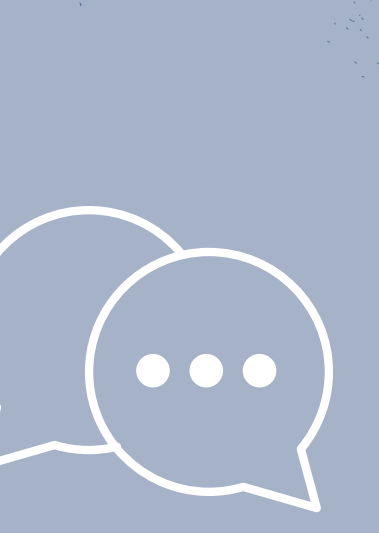

## Digitaler Parkscheinautomat Die Kartenzahlung

#### 1. Schritt

Zuerst müssen Sie den Start-Knopf auf der gelben Fläche drücken.

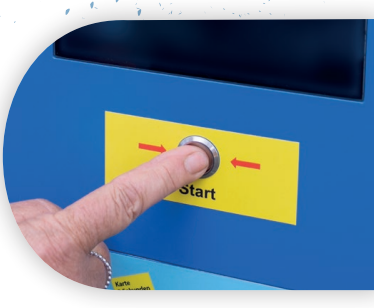

#### 2. Schritt

Nun geht das Display an und es erscheint eine Tastatur, um das Kennzeichen einzugeben. Sie müssen hier keine Leerzeichen eingeben.

#### 3. Schritt

Wenn Sie Ihr Kennzeichen eingegeben haben, drücken Sie auf den grünen Knopf "Bestätigen".

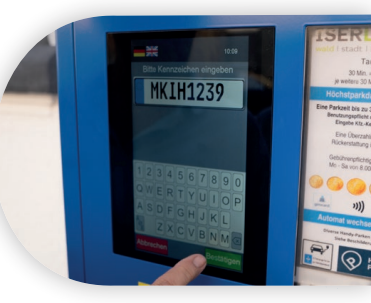

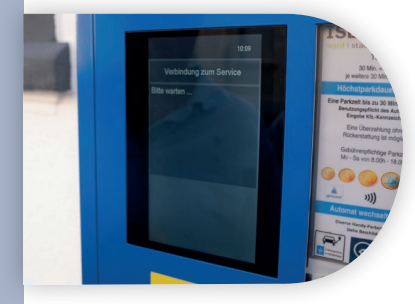

#### 5. Schritt

Jetzt erscheint der Hinweis, dass es das Parkticket nur noch digital gibt und kein Ausdruck mehr folgt.

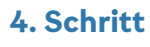

Nun müssen Sie einen kleinen Moment warten.

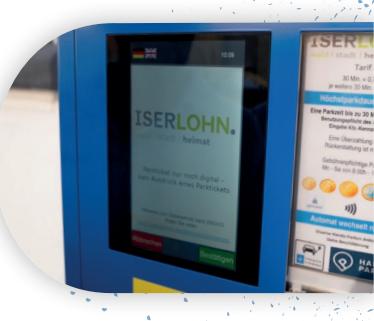

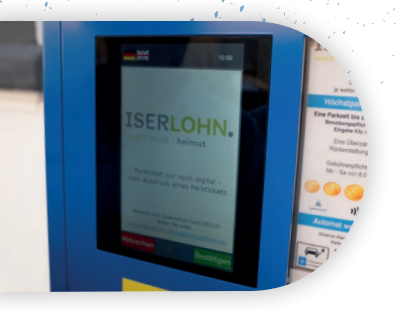

Hier können Sie sich auch über den Datenschutz informieren.

#### 9. Schritt

Das Gerät ist nun bereit.

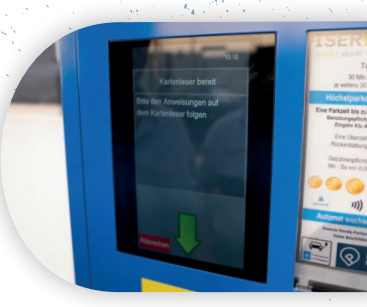

#### 6. Schritt

Jetzt kann man seine Bezahlmethode auswählen. Hier wählen Sie nun die Kartenzahlung.

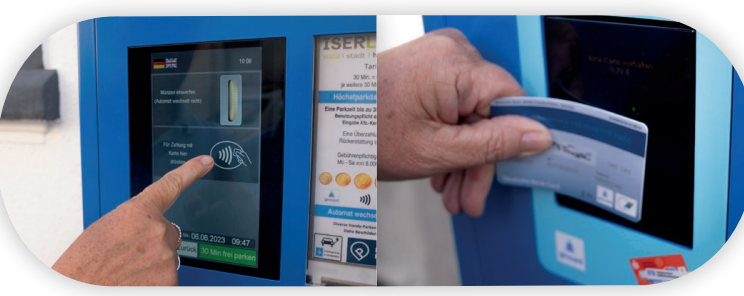

10. Schritt

Halten Sie die Karte gegen das Gerät.

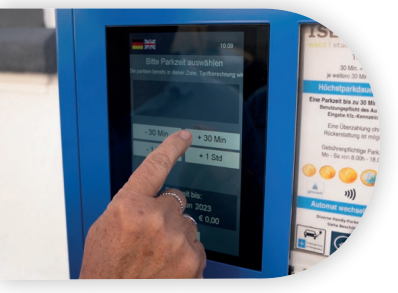

#### 7. Schritt

Anschließend wählen Sie Ihre Parkdauer aus.

#### 11. Schritt

Nun müssen Sie einen Moment warten.

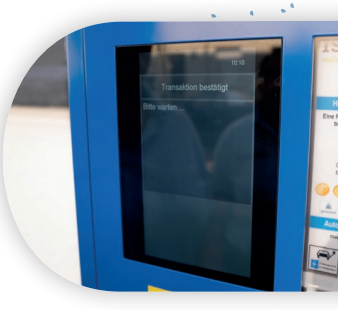

Hier können Sie die Zeit auch verändern, indem Sie Zeit hinauf oder hinunter rechnen.

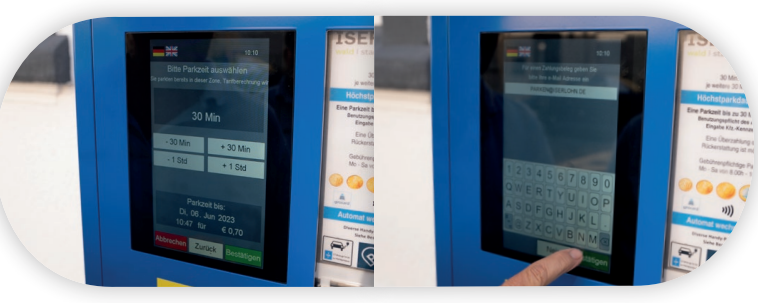

#### 12. Schritt

Anschließend kann man freiwillig seine Mailadresse angeben, um einen digitalen Beleg zu erhalten.

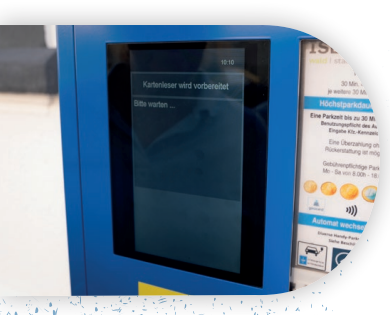

#### 8. Schritt

Nun wird der Kartenleser vorbereitet.

#### 13. Schritt

Alternativ kann man den QR-Code scannen und sich den Beleg herunterladen.

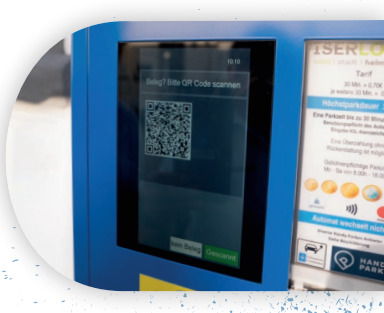

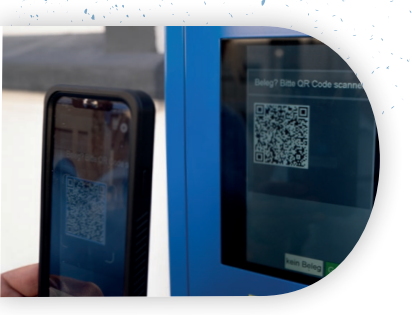

# **A** DAS HANDY-PARKEN

Handy-Parken oder auch Parken per App, bietet die Möglichkeit, per Mobiltelefon die Parkgebühr bargeldlos zu bezahlen, ohne dass man einen Parkscheinautomaten verwenden muss.

Dafür gibt es verschieden Anbieter, wie beispielsweise Easypark. Dort kann man die App mit z.B. Paypal verknüpfen, einmalig sein Nummernschild eingeben, dann die Parkdauer bestimmen. Diese kann man dann sogar unterwegs verlängern oder verkürzen.

#### HIER können Sie die Apps herunterladen

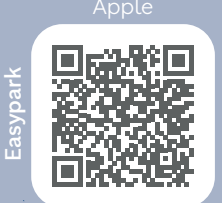

Android

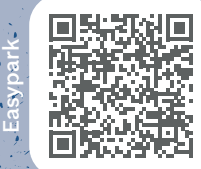

Android

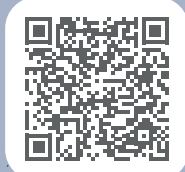

So sieht Ihr Beleg dann aus.

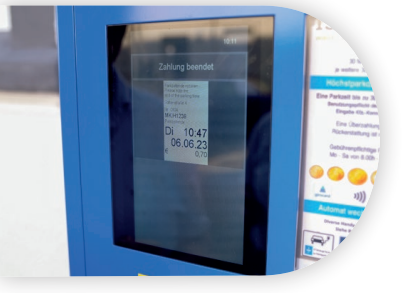

#### 14. Schritt

Zum Schluss wird Ihnen die Gültigkeitsdauer des Parktickets noch einmal angezeigt.

## Wie kontrolliert das Ordnungsamt dann mein Parkticket?

Mit Hilfe einer App können die Mitarbeiter/innen des Ordnungsamtes Ihr Kennzeichen scannen und sehen so, für welchen Zeitraum Sie ein Parkticket gelöst haben.

#### Sie haben Fragen?

Melden Sie sich gerne bei parken@iserlohn.de